## Web 端如何回复公告(文档)

用户登录互海通 Web 端, 在公告管理 - 公告列表界面(步骤 1), 点击 需 要回复的 公告, 在公告详情下方 的回复框里输入回复内容(步骤 2)后点击右下角的"回复"(步骤 3), 即 可 回复该条公告。

| 6              |              | <公司新闻                     |                   |                                |                 |
|----------------|--------------|---------------------------|-------------------|--------------------------------|-----------------|
| 11 公告管理        |              |                           |                   |                                |                 |
| ↓ #888 mm      | 3            | ٩                         |                   | 2020年春节放假通知                    |                 |
| Ω #0.12.6000   |              | 全部 未读 收藏                  |                   |                                | 更改公告供型 - 活加收益   |
| C BOATBOR      |              | 1865通知1                   |                   | 发布日期: 2020-02-03 未源: 发布者: 船员管理 |                 |
| □ 船员费用         |              | 发布日期: 2020-02-04 来源: 已流 4 | 详切剧性。             |                                |                 |
| <b>7</b> #186. |              | 开工通知                      |                   |                                |                 |
| △ 库存管理         |              | 发布日期: 2020-02-04 来源: 己派 3 |                   |                                |                 |
|                | <b>衣次点</b> 击 | E,进入公告列表。                 | 回夏(0) 已读(3) 未读(1) |                                |                 |
| ● 商务管理         |              | 发布日期: 202-02-03 来语: 已读: 3 | 2、输入回复内容          | 3、                             | 点击"回复"即回复成功     |
| 芭 船舶报告         |              | 段通知                       |                   |                                |                 |
| D 体系管理         |              | 双布日期: 2020-02-03 来源: 已读 2 |                   |                                | (त) <b>डि</b> स |
|                |              | 百海科技运动会"的公告               |                   |                                |                 |